# 

# **ION** System

# x222x / x32xx Remotely Managed Network Interface Device (NID)

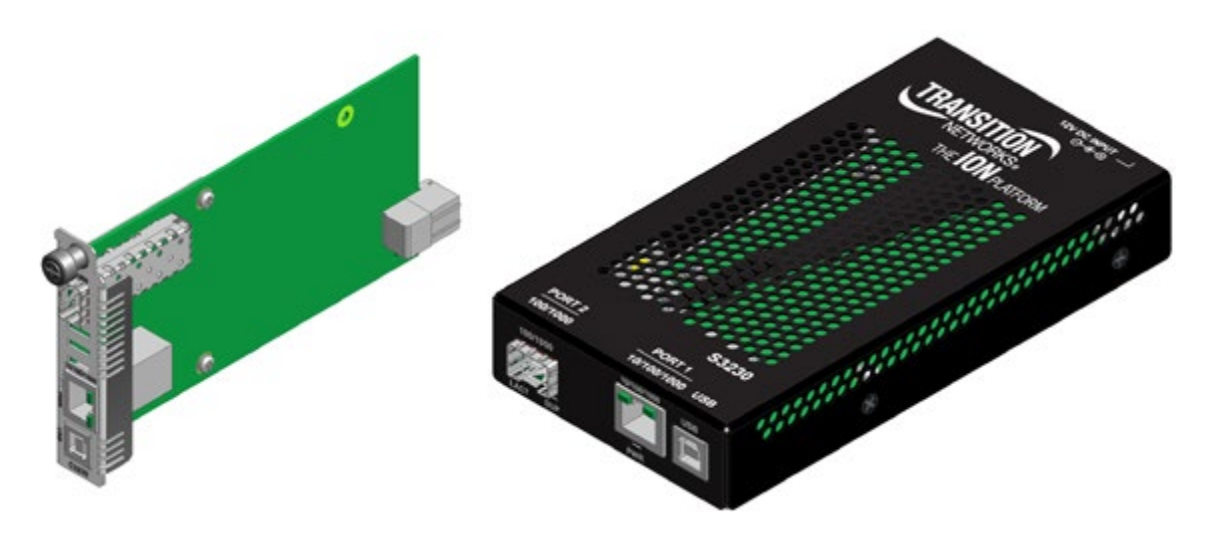

Install Guide

Part Number 33433 Revision D August 2023

#### **Intellectual Property**

© 2022, 2023 Lantronix, Inc. All rights reserved. No part of the contents of this publication may be transmitted or reproduced in any form or by any means without the written permission of Lantronix. *Lantronix* is a registered trademark of Lantronix, Inc. in the United States and other countries. All other trademarks and trade names are the property of their respective holders.

Patented: https://www.lantronix.com/legal/patents/; additional patents pending.

#### Warranty

For details on the Lantronix warranty policy, please go to <u>http://www.lantronix.com/support/warranty</u>.

#### Contacts

#### Lantronix Corporate Headquarters

48 Discovery, Suite 250 Irvine, CA 92618, USA Toll Free: 800-526-8766 Phone: 949-453-3990 Fax: 949-453-3995

#### **Technical Support**

Online: www.lantronix.com/technical-support/

#### Sales Offices

For a current list of our domestic and international sales offices, go to www.lantronix.com/about/contact.

#### **Disclaimer**

All information contained herein is provided "AS IS." Lantronix undertakes no obligation to update the information in this publication. Lantronix does not make, and specifically disclaims, all warranties of any kind (express, implied or otherwise) regarding title, non-infringement, fitness, quality, accuracy, completeness, usefulness, suitability or performance of the information provided herein. Lantronix shall have no liability whatsoever to any user for any damages, losses and causes of action (whether in contract or in tort or otherwise) in connection with the user's access or usage of any of the information or content contained herein. The information and specifications contained in this document are subject to change without notice.

#### **Revision History**

| Date     | Rev | Description                                                                                                    |
|----------|-----|----------------------------------------------------------------------------------------------------|
| 09/01/10 | А   | Initial manual release.                                                                                                    |
| 11/13/15 | В   | Change format and add S3221-1040-T and Power Supply.                                                                                                    |
| 11/28/16 | С   | Update contact information and install information; add MTBF information.                                                                                                    |
| 8/28/23  | D   | Initial Lantronix rebrand. Update contact information and ordering information.<br>FW v1.3.26: update ssh server, link state now reflects admin state, improve Local<br>and Remote backup in stand-alone modules. See the Release Notes for more<br>information. |

# **Cautions and Warnings**

#### Definitions

Cautions indicate that there is the possibility of poor equipment performance or potential damage to the equipment. Warnings indicate that there is the possibility of injury to person. Cautions and Warnings appear here and may appear throughout this manual where appropriate. Failure to read and understand the information identified by this symbol could result in poor equipment performance, damage to the equipment, or injury to persons.

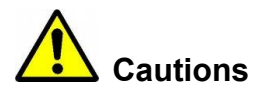

**Do not** ship or store devices near strong electrostatic, electromagnetic, magnetic, or radioactive fields.

**Caution**: When handling chassis Network Interface Devices (NIDs) observe electrostatic discharge precautions. This requires proper grounding (i.e., wear a wrist strap).

**Caution**: Copper based media ports, e.g., Twisted Pair (TP) Ethernet, USB, RS232, RS422, RS485, DS1, DS3, Video Coax, etc., are intended to be connected to intra-building *(inside plant)* link segments that are not subject to lightening transients or power faults. They are **not** to be connected to inter-building *(outside plant)* link segments that are subject to lightening.

**Caution**: **Do not** install the NIDs in areas where strong electromagnetic fields (EMF) exist. Failure to observe this caution could result in poor NID performance.

**Caution**: Read the installation instructions before connecting the chassis to a power source. Failure to observe this caution could result in poor performance or damage to the equipment.

**Caution**: Only trained and qualified personnel should install or perform maintenance on the ION NID. Failure to observe this caution could result in poor performance or damage to the equipment.

**Caution**: Do not let optical fibers come into physical contact with any bare part of the body since they are fragile, and difficult to detect and remove from the body.

**Caution**: Do not bend any part of an optical fiber/cable to a diameter that is smaller than the minimum permitted according to the manufacturer's specification (usually about 65 mm or 2.5 in)!

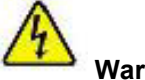

# Warnings

**Warning**: Use of controls, adjustments or the performance of procedures other than those specified herein may result in hazardous radiation exposure.

**Warning**: Visible and invisible laser radiation when open. **Do not** stare into the beam or view the beam directly with optical instruments. Failure to observe this warning could result in an eye injury or blindness.

**Warning**: DO NOT connect the power supply module to external power before installing it into the chassis. Failure to observe this warning could result in an electrical shock or death.

**Warning**: Select mounting bracket locations on the chassis that will keep the chassis balanced when mounted in the rack. Failure to observe this warning could allow the chassis to fall, resulting in equipment damage and/or possible injury to persons.

**Warning**: Do not work on the chassis, connect, or disconnect cables during a storm with lightning. Failure to observe this warning could result in an electrical shock or death.

See Appendix A on page 42 for Electrical Safety Warnings translated into multiple languages.

# Contents

| 1. | Introduction                                       | 6    |
|----|----------------------------------------------------|------|
|    | About This Manual                                  | 6    |
|    | Product Overview                                   | 6    |
|    | Physical Specifications                            | 7    |
|    | All Model x222x / x32xx                            | 7    |
|    | C2220 Series                                       | 8    |
|    | C322x Series                                       | 8    |
|    | S322x Series                                       | 8    |
|    | MTBF Specifications                                | 9    |
|    | Related Manuals and Online Helps                   | 9    |
| 2. | Installation and System Setup                      | .10  |
|    | General                                            | . 10 |
|    | Installing the Chassis Model (C222x / C32xx)       | . 10 |
|    | Installing the Standalone Model (S222x / S32xx)    | 11   |
|    | Rack Mount Installation                            | 11   |
|    | Tabletop Installation                              | 12   |
|    | Wall Mount Installation                            | 13   |
|    | Connecting to AC Power                             | 14   |
|    | Connections and LEDs                               | 15   |
|    | Model x2220-1040                                   | 15   |
|    | Model x3221-1040                                   | 17   |
|    | Model x32x0-10xx                                   | 10   |
|    | Model \$3220-104A                                  | 20   |
|    | Installing the USB Driver - Windows 8              | 21   |
|    | Access via an Ethernet Network                     | 25   |
|    | Initial Sotup with a Static ID Address via the CLI | 23   |
|    | Accessing the NIDs                                 | 22   |
|    | Accessing the NIDS                                 | 20   |
|    | Access via Local Serial Interface (USD)            | .29  |
| 2  | Traublashasting                                    | .29  |
| ა. | Conorol                                            | 21   |
|    | General                                            | .31  |
|    | Basic ION System Troubleshooting.                  | .31  |
|    | Error Indications and Recovery Procedures          | . 32 |
|    | LED Fault and Activity Displays                    | .33  |
|    |                                                    | .34  |
|    |                                                    | .34  |
|    |                                                    | . 34 |
|    | Recording Model Information and System Information | .36  |
| A  | pendix A. Compliance and Safety Information        | .38  |
|    |                                                    | .38  |
|    | MEF Certifications                                 | .38  |
|    | Declaration of Conformity                          | .40  |
|    | Electrical Safety Warnings                         | .41  |
|    | Electrical Safety                                  | .41  |
|    | Elektrische Sicherheit                             | .41  |
|    | Elektrisk sikkerhed                                | .41  |
|    | Elektrische veiligheid                             | .41  |
|    | Sécurité électrique                                | .41  |
|    | Sähköturvallisuus                                  | .41  |
|    | Sicurezza elettrica                                | .41  |
|    | Elektrisk sikkerhet                                | .41  |
|    | Segurança eléctrica                                | .41  |
|    | Seguridad eléctrica                                | .41  |
|    | Elsäkerhet                                         | .41  |

# **List of Figures**

| Figure 1: | Chassis Installation                   | 10 |
|-----------|----------------------------------------|----|
| Figure 2: | Tabletop Installation                  | 12 |
| Figure 3: | Wall Mount Installation                | 13 |
| Figure 4: | AC Power Connection                    | 14 |
| Figure 5: | Model C2220-1040 Connectors and LEDs   | 15 |
| Figure 6: | Model S2220-1040 Connectors and LEDs   | 15 |
| Figure 7: | Model C3221-1040 Connectors and LEDs   | 17 |
| Figure 8: | Model S3220-1040 Connectors and LEDs   | 17 |
| Figure 9: | Model C32x0-10xx Connectors and LEDs   | 19 |
| Figure 10 | : Model S32x0-10xx Connectors and LEDs | 19 |
| Figure 11 | : Model S3221-1040-T                   | 20 |

# **List of Tables**

| Table 1: Model x2220-1040 Connectors and LED Descriptions | . 16 | 6 |
|-----------------------------------------------------------|------|---|
| Table 2: Model x3221-1040 Connectors and LED Descriptions | . 18 | 8 |

# 1. Introduction

# About This Manual

The purpose of this manual is to provide the user with an understanding of the Lantronix x222x / x32xx network interface devices (NIDs).

# **Product Overview**

The x222x / x32xx are a group of Ethernet Network Interface Devices (NIDs) that are designed as either a standalone module (S222x / S32xx) or a slide-in module (C222x / S32xx) that installs in an ION system chassis. In either configuration, these devices are designed to manage devices remotely through the copper and fiber ports.

The ION x222x / x32xx Network Interface Devices (NIDs) are 2- or 3-port Ethernet Demarcation Devices capable of media conversion—one port connects to the network of the provider and the other port connects to the subscriber. These NIDs are chassis/IP-based managed devices that are designed as slide-in cards (SICs) for installation in an ION system chassis or as stand-alone modules.

These devices can be managed via Command Line Interface (CLI), Web Interface, or Telnet.

The x222x / x32xx NIDs support Link layer OAM (LOAM, per IEEE 802.3–2005 Clause 57). LOAM is a group of network management functions that provide network fault indications, performance information, data, and diagnosis. These devices implement remote management via LOAM per the IEEE 802.3ah standard.

# **Ordering Information**

#### S2220 Series

- S2220-1014: 10/100/1000Base-T (RJ-45) [100 m] to 100Base-LX 1310nm single mode (SC) [10 km/6.2 mi.] Link Budget: 16.0 dB
- S2220-1040: 10/100/1000Base-T (RJ-45) [100 m] to 100Base-X SFP Slot (empty)

#### C2220 Series

- C2220-1014: 10/100/1000Base-T (RJ-45) [100 m] to 100Base-FX 1310nm single mode (SC) [20 km/12.4 mi.] Link Budget: 16.0 dB
- C2220-1040: 10/100/1000Base-T (RJ-45) [100 m] to 100Base-X SFP Slot (empty)

#### S3220 Series

- S3220-1014: 10/100/1000Base-T (RJ-45) [100 m] to 1000Base-LX 1310nm single mode (SC) [10 km/6.2 mi.] Link Budget: 10.5 dB
- \*S3220-1040: 10/100/1000Base-T (RJ-45) [100 m] to (1) 100/1000Base-X Open SFP Slot
- \*S3221-1040: 10/100/1000Base-T (RJ-45) [100 m] to (2) 100/1000Base-X Open SFP Slots

 \*S3221-1040-T: 10/100/1000Base-T (RJ-45) [100 m] to (2) 100/1000Base-x Open SFP Slots, Extended Operating Temp Range

#### C3220 Series

- C3220-1014: 10/100/1000Base-T (RJ-45) [100 m] to 1000Base-LX 1310nm single mode (SC) [10 km/6.2 mi.] Link Budget: 10.5 dB
- C3220-1040\*: 10/100/1000Base-T (RJ-45) [100 m] to (1) 100/1000Base-X SFP Slot (empty)
- C3221-1040\*: 10/100/1000Base-T (RJ-45) [100 m] to (2) 100/1000Base-X SFP Slots (empty)

#### Compatible Accessories (Sold Separately)

WMBL: 4" [102 mm] Fits Stand-Alone Converters size 4.8" [122 mm] and 6.5" [165 mm]

RMS19-SA4-02: 4-Slot Media Converter Shelf, includes 4 brackets and 3 slot blanks

WMBD: 5" [127 mm] DIN Rail Mount Bracket Fits all Stand-Alone Converters; 1- or 2-Slot ION Chassis

SFP Modules: SFP modules supported on some slide-in cards; see the Lantronix SFP webpage.

Note: all units feature USB port for local management application.

\* C3220-1040 and C3221-1040 have SGMII support for use with 10/100/1000Base-T copper SFPs.

#### Features

See the x222x / x32xx Web User Guide for features.

- MEF 9, 14 and 21 certified
- IEEE 802.3ah Link OAM
- 10K Jumbo Frame Support
- Two selectable Remote Management modes:
  - IP-Based Remote Management
  - In-Band (remote device managed by local peer)
- Auto-MDI/MDIX
- Auto-Negotiation
- Pause
- Transparent Link Pass Through
- Far-End-Fault (FEF)
- Remote Loopback
- Field Upgradeable Firmware
- IEEE 802.1p QoS packet classification
- IPv4 IP TOS, DiffServ and IPv6 traffic class QoS classification

- IEEE 802.1Q VLAN and double VLAN
   tagging with 4096 VIDs
- DHCP client
- SNTP
- TFTP
- RADIUS client
- RMON counters for each port
- Bandwidth profiling
- DMI Optical Management
- Cable diagnostic function for copper ports
- SSH
- Telnet
- Command Line Interface (CLI)
- Web management
- SNMP v1, v2c, and v3
- USB port for basic setup
- Management VLAN

# **Physical Specifications**

The physical specifications for the chassis slide-in modules are described ibelow.

#### All Model x222x / x32xx

| Dimensions    | SIC: 3.4" x 0.86" x 6.5" (86 mm x 22 mm x 165 mm)        |
|---------------|----------------------------------------------------------|
|               | Standalone: 3.25" x 1.0" x 6.5" (82 mm x 25 mm x 165 mm) |
| MAC Filtering | 8K MAC addresses                                         |
| Power Input   | Standalone: 12VDC @ 375mA                                |

|              | SIC: Powered by the Chassis        |
|--------------|------------------------------------|
| Environment  | 0 to 50°C (32 to 122°F) operating; |
|              | 5% - 95% humidity (non-condensing) |
|              | 0 to 10,000 ft. altitude           |
| Storage Temp | -40 to 85°C (-40 to 185°F)         |

#### C2220 Series

| Standards                    | IEEE Std. 802.3, IEE std. 802.3ah, IEE Std. 802.1P, IEEE std. 802.1Q |
|------------------------------|----------------------------------------------------------------------|
| Data Rate                    | Copper: 10/100/1000Mbps                                              |
|                              | Fiber: 100Mbps                                                       |
| Filtering Address            | 8K MAC Addresses                                                     |
| Power Consumption            | 4.5 Watts                                                            |
| Shipping Weight              | 1 lb. [.45 kg]                                                       |
| <b>Regulatory Compliance</b> | EN55022 Class A, EN55024, CE Mark                                    |

#### C322x Series

| Standards                    | IEEE Std. 802.3, IEEE Std. 802.3ah, IEEE Std 802.1P, |
|------------------------------|------------------------------------------------------|
|                              | IEEE Std 802.1Q                                      |
| Data Rate                    | Copper: 10/100/1000Mbps                              |
|                              | Fiber: 1000Mbps                                      |
| Max Frame Size               | 10,240 bytes                                         |
| Power Consumption            | 4.5 Watts                                            |
| Shipping Weight              | 1 lb. [.45 kg]                                       |
| <b>Regulatory Compliance</b> | EN55022 class A, EN55024, CE Mark                    |
|                              |                                                      |

The physical specifications for the chassis slide-in modules are described in Table 4 below.

#### S322x Series

| Standards             | IEEE Std. 802.3, IEEE Std. 802.3ah, IEEE Std 802.1P |
|-----------------------|-----------------------------------------------------|
|                       | IEEE Std. 802.1Q                                    |
| Data Rate             | Copper: 10/100/1000Mbps                             |
|                       | Fiber: 1000Mbps                                     |
| Max Frame Size        | 10,240 bytes                                        |
| Dimensions            | Width: 3.25" [82 mm]                                |
|                       | Depth: 6.5" [165 mm]                                |
|                       | Height:1.0" [25 mm]                                 |
| Power Input:          | 100-240VAC, 1A                                      |
| Output:               | 12VDC, 1.25A                                        |
| Shipping Weight       | 2.0 lbs. [0.90 kg]                                  |
| Regulatory Compliance | EN55022 Class A, EN55024, UL60950, CE Mark          |

# **MTBF Specifications**

The Lantronix the x322x-10xx MTBF is provided below:

With Power Supply: MTBF to be greater than 65,000 MIL-HDBK-217F Hours. MTBF to be greater than 178,000 Bellcore Hours.

Without Power Supply: MTBF to greater than 250,000 MIL-HDBK-217F Hours. MTBF to be greater than 687,500 Bellcore Hours

# **Related Manuals and Online Helps**

A printed documentation card is shipped with each x222x / x32xx device. Context-sensitive Help screens, as well as cursor-over-help (COH) facilities are built into the Web interface.

A substantial set of technical documents, white papers, case studies, etc. are available on the Support web page. Note: Some Documentation may have Transition Networks named or pictured. Transition Networks was acquired by Lantronix in August 2021.

The ION system and related device manuals are listed below.

- 1. ION x222x / x32xx NID User Guide, 33472
- 2. ION Systems CLI Reference Manual, 33473
- 3. ION219-A 19-Slot Chassis Installation Guide, 33412
- 4. ION Management Module (IONMM) User Guide, 33457
- 5. SFP manuals (product specific see the SFP product page)
- 6. Release Notes (software version specific)
- 7. Product Documentation Postcard, 33504

This manual may provide links to third part web sites for which Lantronix is not responsible. Information in this document is subject to change without notice. All information was deemed accurate and complete at the time of publication. This manual documents the latest software/firmware version. While all screen examples may not display the latest version number, all of the descriptions and procedures reflect the latest software/firmware version, noted in the Revision History on page 2.

# 2. Installation and System Setup

# General

This section describes how to install the x222x / x32xx NID and the procedures to access and initially set up the NID through either a local serial interface (USB) or a remote Ethernet connection (Telnet session or Web interface).

# Installing the Chassis Model (C222x / C32xx)

The Cx2xx NID is a slide-in module that can only be installed in a Lantronix ION chassis (ION001-x and ION219-x). For a complete list of ION platform products, go to the ION

This section describes how to install the Cx2xx in the ION chassis.

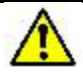

**Caution**: Failure to wear a grounding device and observe electrostatic discharge precautions when installing the C222x / C32xx could result in damage or failure of the module.

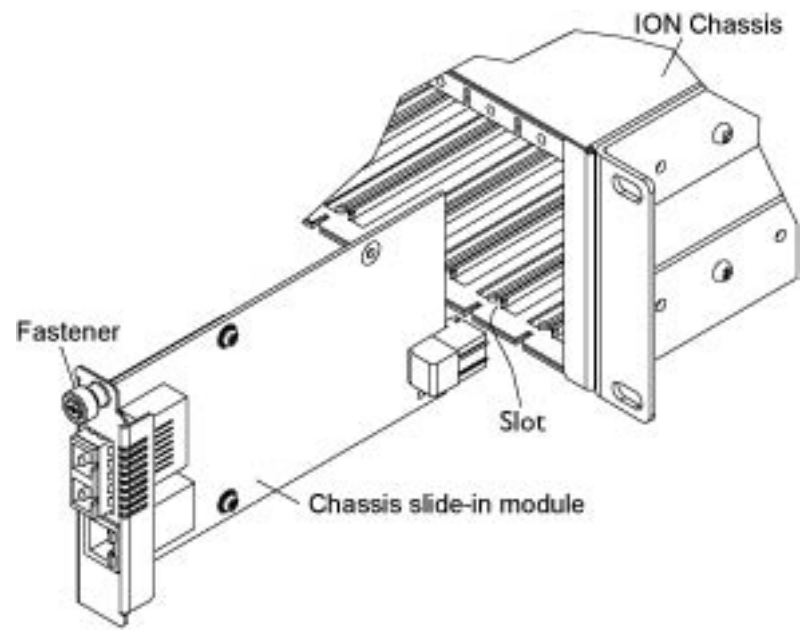

Figure 1: Chassis Installation

#### IMPORTANT

The Cx2xx slide-in cards are "hot swappable" devices, and can be installed with chassis power on.

- 1. Locate an empty slot in the ION System chassis.
- 2. Grasp the edges of the card by its front panel.
- 3. Align the card with the upper and lower slot guides, and carefully insert the card into the installation slot.
- 4. Firmly seat the card against the chassis back panel.
- 5. Push in and rotate clockwise the panel fastener screw to secure the card to the chassis (see "Figure 1: Chassis Installation" on the previous page).
- 6. Note that the card's Power LED lights. See "Accessing the NIDs" on page 19.

# Installing the Standalone Model (S222x / S32xx)

The standalone model can be installed in any of the following ways.

- Rack mounted
- Table top
- Wall mounted

#### **Rack Mount Installation**

The S222x / S32xx standalone module can be mounted into a Lantronix E-MCR-05 media converter rack, which can be installed on a tabletop or in a standard site rack. For installation details, see the E-MCR-05 Media Converter Rack product page.

#### **Tabletop Installation**

The S222x / S32xx is shipped with four rubber feet for optional installation on a table or other flat, stable surface in a well-ventilated area.

- 1. Remove the rubber feet from the card.
- 2. On the bottom of the NID, place one foot in each corner of the device.

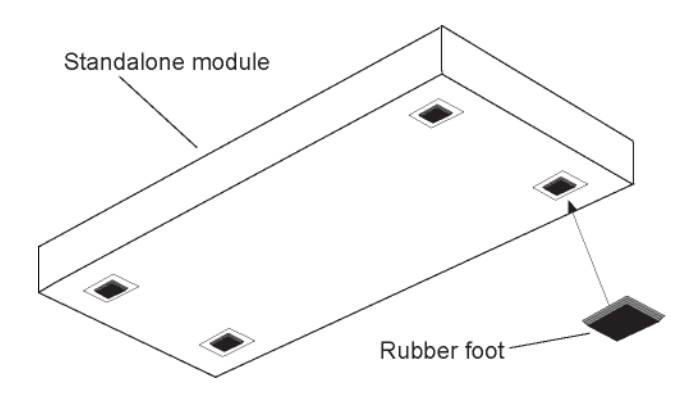

Figure 2: Tabletop Installation

3. Set the NID in place and connect the AC power adapter (see "Connecting to AC Power" on page 18).

#### Wall Mount Installation

1. Remove the four #4 Philips head screws securing the cover to the device and orient the device as shown in the figure below.

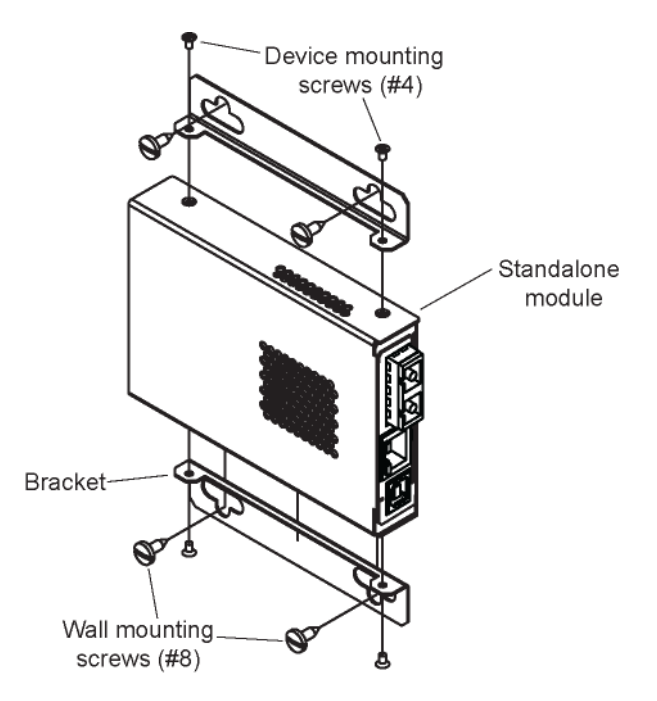

Figure 3: Wall Mount Installation

- 2. Mount one of the bracket assemblies to the device using two of the #4 Philips head screws.
- 3. Mount the other bracket assembly to the other side of the device using the other two #4 Philips head screws.
- 4. Position the device on the mounting surface.
- 5. Use the four #8 screws to mount the bracket to the mounting surface.
- 6. Connect the AC power adapter (see Connecting to AC Power on page 18).

#### **Connecting to AC Power**

After the standalone NID has been installed, connect it to the AC-DC power adapter. Use the AC power adapter shipped with the NID.

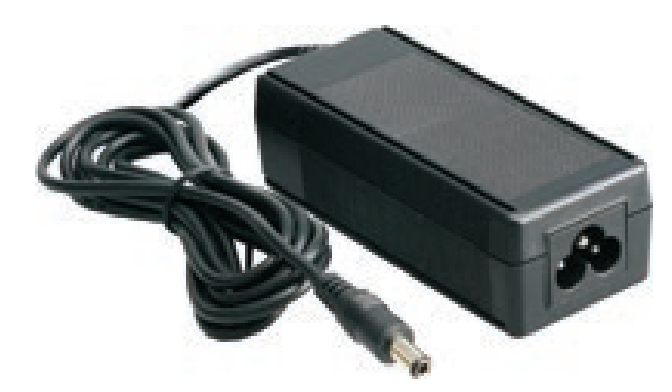

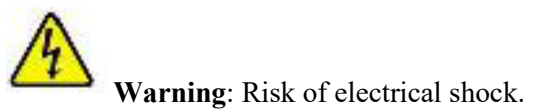

1. Insert the barrel connector of the AC power adapter to the power inlet on the back of the standalone NID.

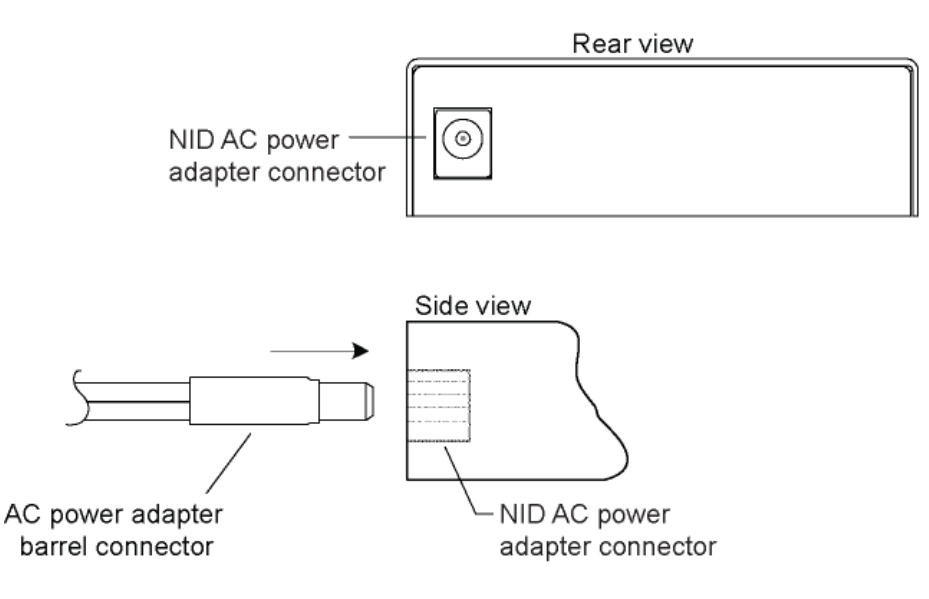

Figure 4: AC Power Connection

2. Plug the Power adapter plug into AC power at an appropriate AC outlet. Note that the standalone NID's front Power (**PWR**) LED lights.

# **Connections and LEDs**

The connections and LEDs resident on the various models are described on the following pages.

#### Model x2220-1040

The x2220-1040 connectors and LEDs are shown in the two figures below, and described in Table 6.

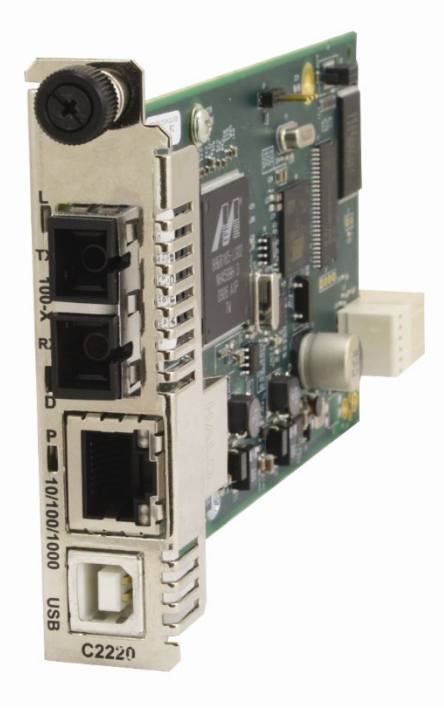

Figure 5: Model C2220-1040 Connectors and LEDs

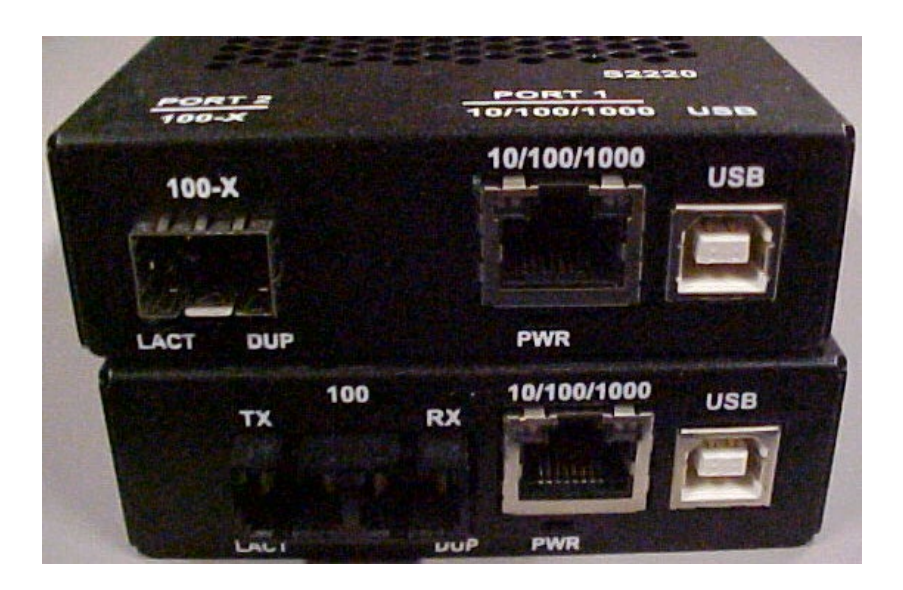

Figure 6: Model S2220-1040 Connectors and LEDs

The x2220-1040 connectors and LEDs are described in the table below.

| Connector/LED                                    | Description                                                                                                    |
|--------------------------------------------------|----------------------------------------------------------------------------------------------------|
| <b>100/1000</b><br>SFP port connector            | Lets you install a Small Form-Factor Pluggable (SFP) device of your choice in order to make a fiber connection.                                                                                              |
| USB connector                                    | Used to connect the NID to a PC for a direct serial interface. Through this connection, a system administrator can access and control the NID using CLI commands.                                            |
| <b>10/100/1000</b><br>(Copper port)<br>connector | One connector for Ethernet 10/100/1000 Base-T. The RJ-45 connectors allow the network administrator to manage the chassis through a remote computer using either remote Telnet session or the Web interface. |
| PWR (Power) LED                                  | When lit, indicates that there is power to the NID.                                                                                                    |
| LACT (Link active)<br>LED                        | Yellow – operation is 10 MBps (10Base-T).<br>Green – operation is 100 MBps, 100Base-T.                                                                                                    |
| DUP (Duplex) LED                                 | When lit, indicates duplex mode: <ul> <li>Yellow – half-duplex</li> <li>Green – full duplex</li> </ul> Blinking indicates link activity.                                                                     |

| Tabl | le 1: Model x2220-1040 Connectors and LED Descriptions |
|------|--------------------------------------------------------|
|      |                                                        |

### Model x3221-1040

The x3221-1040 connectors and LEDs are shown in the two figures below, and described in Table 7.

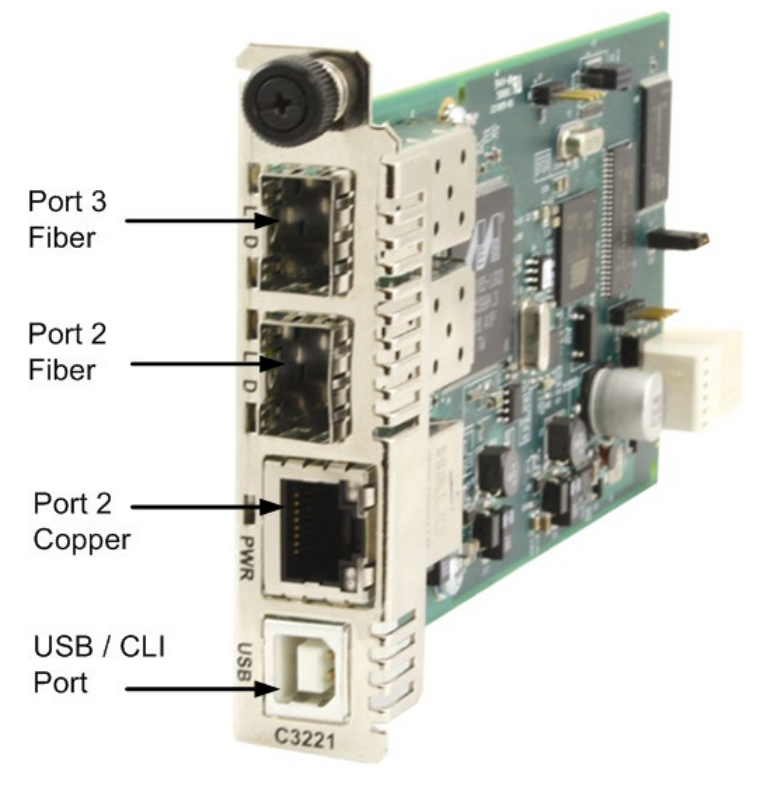

Figure 7: Model C3221-1040 Connectors and LEDs

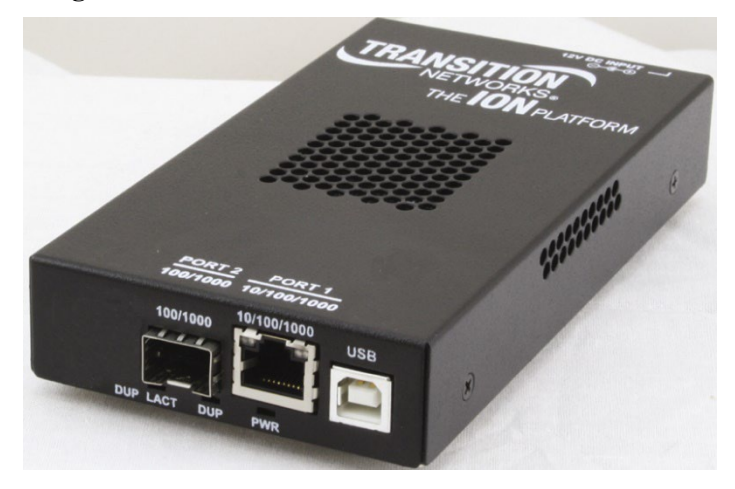

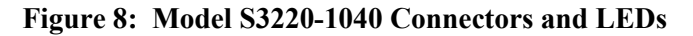

The x3221-1040 connectors and LEDs are described in the table below.

| Connector/LED                                             | Description                                                                                                    |
|-----------------------------------------------------------|----------------------------------------------------------------------------------------------------|
| <b>100/1000</b><br>SFP port connector                     | Lets you install a Small Form-Factor Pluggable (SFP) device of your choice in order to make a fiber connection.                                                                                              |
| USB connector                                             | Used to connect the NID to a PC for a direct serial interface. Through<br>this connection a system administrator can access and control the NID<br>using CLI commands.                                       |
| <b>10/100/1000</b><br>(Copper port)<br>Network connectors | One connector for Ethernet 10/100Base-T. The RJ-45 connectors allow<br>the network administrator to manage the chassis through a remote<br>computer using either remote Telnet session or the Web interface. |
| PWR (Power) LED                                           | When lit, indicates that there is power to the NID.                                                                                                    |
| LACT (Link active)<br>LED                                 | Yellow – operation is 10 MBps, 10Base-T.<br>Green – operation is 100 MBps, 100Base-T.                                                                                                    |
| DUP (Duplex) LED                                          | <ul> <li>When lit, indicates duplex mode:</li> <li>Yellow – half-duplex</li> <li>Green – full duplex</li> <li>Blinking indicates link activity.</li> </ul>                                                   |

| Table 2: Model x3221-1040 Conne | ctors and LED Descriptions |
|---------------------------------|----------------------------|
|---------------------------------|----------------------------|

# Model x32x0-10xx

The x32x0-1040 connectors and LEDs are shown in the two figures below and described in Table 7.

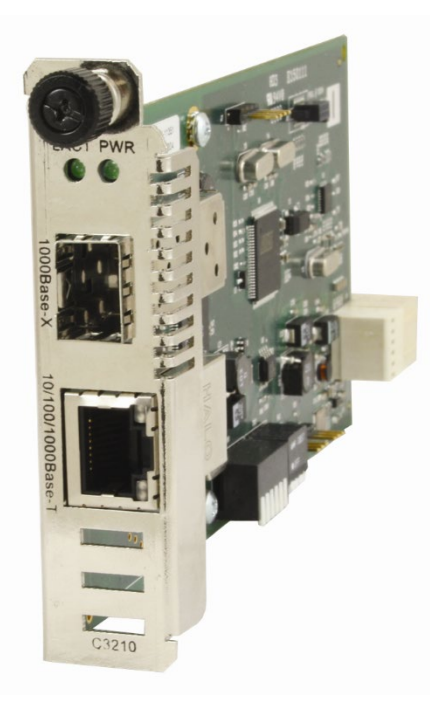

Figure 9: Model C32x0-10xx Connectors and LEDs

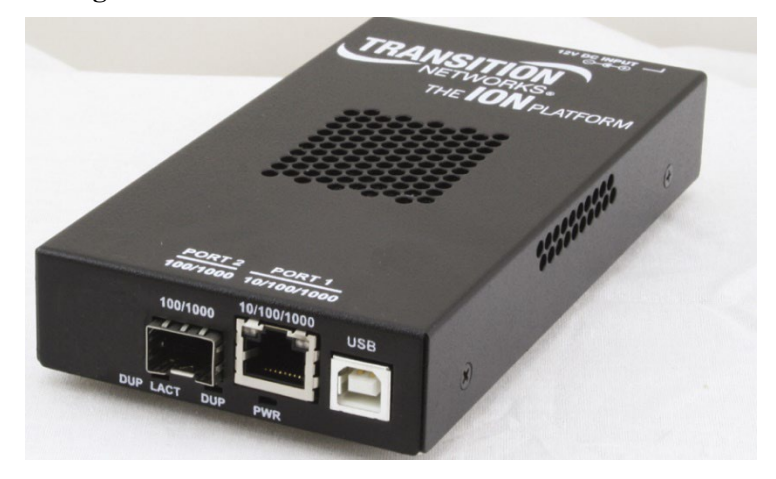

Figure 10: Model S32x0-10xx Connectors and LEDs

#### Model S3221-1040-T

The S3221-1040-T is a version of the S3221-1040 "hardened" to support an extended operating temperature range for environments that are not temperature controlled. It has an operating temperature of-40° C to +65° C. The bundled external AC/DC power supply adapter is also "hardened" to meet the operating temperature range of the S3221-1040-T.

SFPs used with the S3221-1040-T require an extended operating temperature range to match the S3221-1040-T. See the Lantronix SFP product page for SFP details.

The S3221-1040-T external AC/DC Power Supply Adapter (PN 25138) is a +12VDC, 10 Watts, Universal IEC Input, Industrial Power Supply. The 25138 is UL 94V-1, RoHS, and CEC and Energy Star Level V compliant. It meets FCC Part-15 class B and CISPR-22 class B emission limits. It also meets new CE requirements and has UL/cUL (UL 60950-1: 2<sup>nd</sup> edition) and TUV/GS (EN 60950-1: 2<sup>nd</sup> edition) safety approvals. The 25138 has AC inlets type IEC-320-C14 (Type "A").

The S3221-1040-T and bundled Power Supply are shown below.

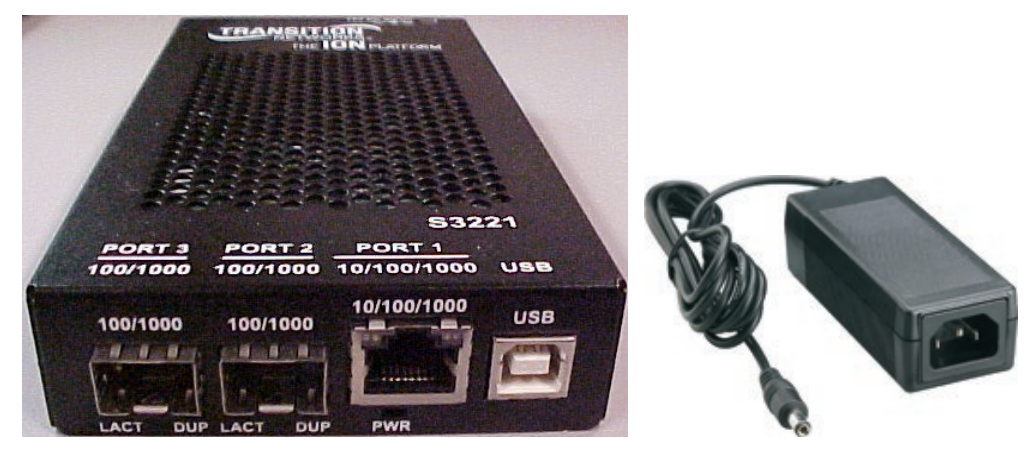

Figure 11: Model S3221-1040-T

#### **Operating Systems Supported**

The USB drivers are available at the ION Platform product page.

- Windows<sup>®</sup> 7, Windows 8, and Windows 10
- Windows Server 2012 R2
- Windows XP 32 & 64 bit
- Windows 2000
- Windows 2003 32 bit
- Windows Vista and Vista x64

Virtual COM port (VCP) drivers make the USB device appear as another COM port available to the PC. Application software can access the USB device in the same way as it would access a standard COM port.

The x222x/x32xx provides a USB Type B connector that can be used as a virtual COM port for accessing the x222x/x32xx command line interface (CLI).

#### Installing the USB Driver - Windows 8

#### IMPORTANT

The following driver installation instructions are for the *Windows 8* operating system only. Installing the USB driver using another operating system is similar, but not necessarily identical to this procedure.

To install the USB driver on a computer with Windows 8 do the following.

- 1. Press the Windows key and type "startup". Choose "Change advanced startup options".
- 2. On the right side click on the "Restart now" button under Advanced startup.
- 3. Your PC will reboot and display the "Choose an Option" screen; choose "Troubleshoot".
- 4. At the Troubleshoot screen choose "Advanced options".
- 5. In the Advanced options screen choose "Startup Settings".
- 6. A list of Windows Startu Settings displays; click the "Restart" button. Your PC will reboot.
- 7. Your PC will boot into a Startup Settings screen. Select "7) Disable driver signature enforcement".
- 8. Your PC will reboot one more time and will not load normally.
- 9. Plug the USB into the PC and IONMM card and have the USB driver saved locally to the PC.
- 10. The install will fail again; right click on "My computer" and click "Manage" to get to "Device Manager".
- 11. In Device Manager, expand "Ports (COM& LPT)" to view your connection with an error on the driver.
- 12. Right click on the driver and choose "Update driver software".
- 13. You will get a pop up with two options; choose "Browse my PC for driver".
- 14. Point to the folder location where you have the driver installed and click "install".
- 15. You will receive another Windows Security pop up; choose "Install this driver software anyway".
- 16. The driver will install correctly and you will no longer see the error on the connection in Device Manager.
- 17. You will now be able to connect via USB to the device and log in. On a stand-alone device, be sure to set it to "Remote" so you can remotely manage the device.

#### Configuring HyperTerminal

After the USB driver has been installed, you must set up the terminal emulator software (e.g., HyperTerminal) to use the USB COM port.

- 1. On the desktop, right-click on **My Computer**.
- 2. Select Manage. The Computer Management window displays.
- 3. Click on **Device Manager** to open the Device Manager panel. (If a Device Manager message displays, click **OK** and continue.)
- In the right panel, expand the list for **Ports (COM & LPT)**.
   Write down the USB COM port number for the "*TNI CDC USB to UART*" listing (COM 5 in the example above). You will need to provide this COM port number in step 8 below.
- 5. Launch the HyperTerminal software.
  - a) Click Start.
  - b) Select: All Programs > Accessories > Communications
  - c) Click HyperTerminal.

The Connection Description window displays.

- 6. Type in a name and select an icon that will be used for this connection.
- 7. Click **OK**. The **Connect To** window displays.
- 8. From the drop-down list in the **Connect using** field, select the COM port noted in step 4.
- 9. Click **OK**. The **Port Settings** window displays.

8

1

- 10. Set the COM port properties as follows:
  - Bits per second: 115200
  - Data bits:
  - Parity: None
  - Stop bits:
  - Flow control: None
- 11. Click **OK**. A blank HyperTerm window displays.
- 12. In the HyperTerm window, select **File > Properties**. The Properties window displays the **Connect To** tab.
- 13. Click the Settings tab.
- 14. In the **Emulation** field, select **VT100**.
- 15. Click the **ASCII Setup...** button.
- 16. Verify that Wrap lines that exceed terminal width is selected.
- 17. Click **OK** and then click **OK** again.
- 18. Login (see Starting a USB Session below).

#### Starting a USB Session in HyperTerminal

The procedure below describes how to access the x222x/x32xx via a USB connection. The x222x/x32xx can be controlled from a remote management station via a HyperTerminal session over an Ethernet connection. The x222x/x32xx is controlled and configured through CLI commands. Use the following procedure to connect to and access the x222x/x32xx via a HyperTerminal (HT) session.

- 1. Click Windows Start.
- 2. Select All Programs > Accessories > Communications > HyperTerminal.
- 3. Create a new HT connection (select File > New) or select an existing connection (File > Open).
- 4. Press the Enter key. The Password prompt displays. If "Login incorrect" displays, ignore it.

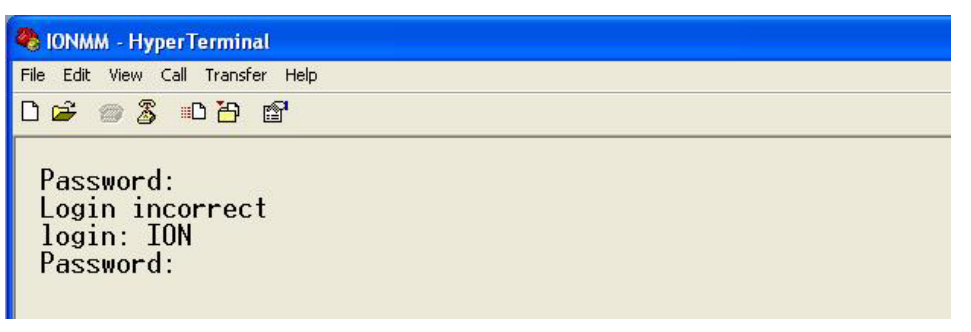

If the login prompt does not display, try unplugging and re-plugging the USB cable at the IONMM.

If your system uses a security protocol (e.g., RADIUS, SSH, etc.), you must enter the login and password required by that protocol.

- 5. Type ION (all upper case) and press the Enter key. The login prompt displays.
- 6. Type **private** (all lower case) and press the **Enter** key. The ION system command prompt displays. For example:

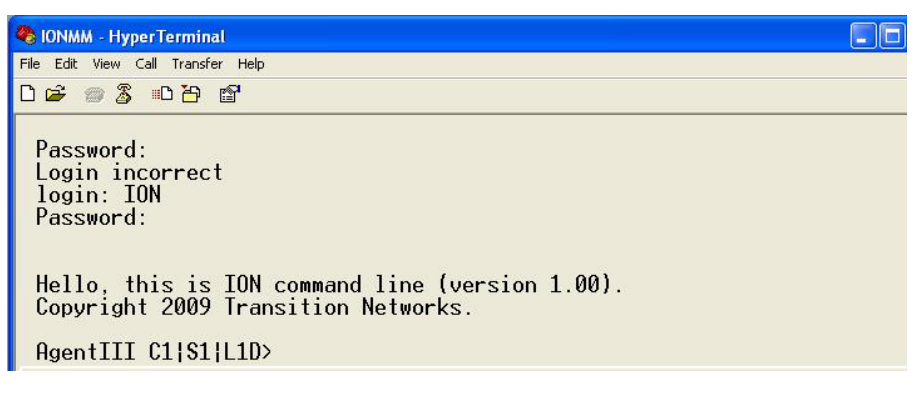

Hello, this is ION command line (version 1.00). Copyright 2009 Transition Networks.

```
Agent III C1|S1|L1D>
```

- Continue by entering ION CLI commands to the right of the > symbol. Press the Enter key after each command.
- 8. If the NID controlled by the IONMM, go to step 9. Otherwise continue with step 10.

9. Enter a **go** command to change the location for the command prompt. The **go** command format is:

go [c=<1-16>] [s=<1-32>] [11ap=<1-15>] [12ap=<1-15>] (11p=<1-5>[12p=<1-15>[13p=<1-15>] [11d][2d][3d) (for a slide in card), or

go [c=<0-16>] [s=<0-32>] [11ap=<1-15>] [12ap=<1-15>] (11p=<1-5>][2p=<1-15>][3p=<1-15>][1d][2d][3d)

(for a standalone card).

10. Enter commands to set up the various configurations for the NID. For a description of all available CLI commands see the *ION Systems CLI Reference Manual*, 33461.

**Note**: If required by your organization's security policies and procedures, use the CLI command **set community write=<xx>** to change the default password. See the *ION Systems CLI Reference Manual*, 33461.

#### Terminating a USB Connection from HyperTerminal

To terminate the USB connection, do the following.

- 1. At the command prompt, type **q**(uit).
- 2. Press Enter.
- 3. Click **Call > Disconnect**.
- 4. Click **File > Exit**.

#### Access via an Ethernet Network

The NID can be managed remotely through the Ethernet network via either a Telnet session or the Web interface. Before this is possible, you must set up the IP configuration for the NID.

#### IMPORTANT

It is recommended that you initially set up the IP configuration through the serial interface (USB connection). See "Initial Setup with a Static IP Address via the CLI" on page 31.

Otherwise, in order to communicate with the NID across the network for the first time, you must change the network settings (IP address, subnet mask and default gateway address) of your PC to coincide with the defaults of the NID (see the related manual). <u>Note</u> the original settings for the PC as you will need to reset them after setting the IP configuration for the NID.

#### Starting a Telnet Session

The NID can be controlled from a remote management station via a Telnet session over an Ethernet connection. The NID is controlled and configured through CLI commands. Use the following procedure to connect to and access the NID via a Telnet session.

- 1. Click Start.
- 2. Select All Programs > Accessories.
- 3. Click Command Prompt. The command prompt window displays.

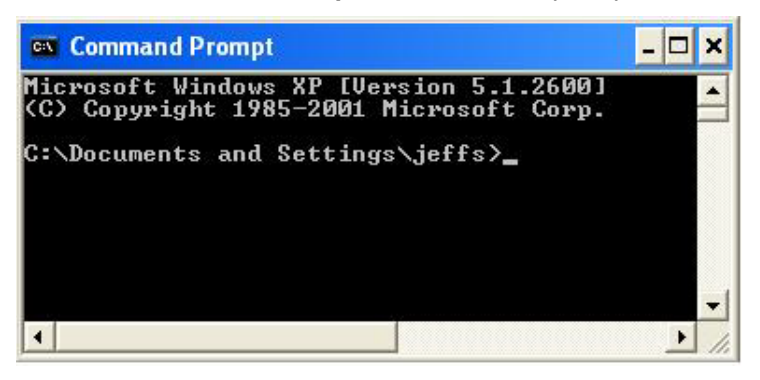

- 4. At the command line type: **telnet** <xx> where xx = IP address of the NID
- 5. Press Enter. The login prompt displays.

**Note**: If your systems uses a security protocol (e.g., RADIUS, SSH, etc.), enter the login and password required by that protocol.

- 6. Type your login (the default is **ION**). **Note:** the login is case sensitive.
- 7. Press Enter. The password prompt displays.
- 8. Type your password (the default is private). Note: the password is case sensitive.
- 9. Press **Enter**. The command line prompt displays.

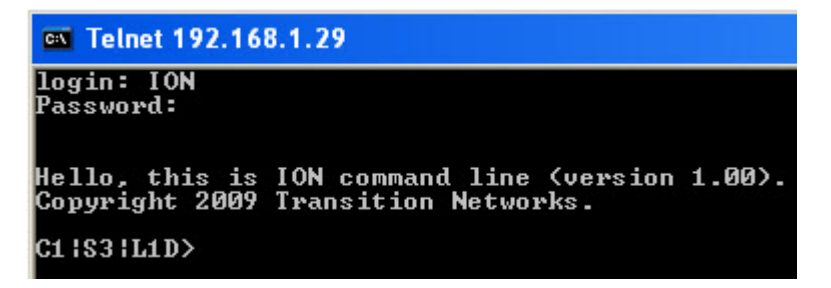

- If the NID is controlled by the ION Management Module, go to step 11.
   If the NID is not controlled by the ION Management Module, go to step 12.
- 11. Enter a **go** command to change the location for the command prompt. The **go** command format is: go [c=<1-16>] [s=<1-32>] [l1ap=<1-15>] [l2ap=<1-15>] (l1p=<1-5>|l2p=<1-15>|l3p=<1-15>|l1d|l2d|l3d)

for a Slide in card, or

```
go [c=<0-16>] [s=<0-32>] [l1ap=<1-15>] [l2ap=<1-15>] (l1p=<1-5>|l2p=<1-15>|l3p=<1-15>|l1d|l2d|l3d)
```

for Standalone card.

12. Enter commands to set up the various configurations for the NID. For a description of all available CLI commands see the *ION Systems CLI Reference Manual*, 33473.

**Note**: If required by your organization's security policies and procedures, use the CLI command **set community write=<xx>** to change the default password. See the *ION Systems CLI Reference Manual*, 33473.

#### Terminating a Telnet Session

To terminate the Telnet session:

- 1. Type quit.
- 2. Press the Enter key.

# Initial Setup with a Static IP Address via the CLI

The x222x/x32xx supports IPv4-based application protocols. The x222x/x32xx can be assigned IP address statically or dynamically using DHCP. The x222x/x32xx supports DNS, which lets you assign it a hostname instead of an IP address. The static IP address assignment is part of the initial x222x/x32xx setup, and at first the CLI (command line interface) is used to configure the IP address settings. Thereafter, remote management and/or DHCP addressing can be configured.

The default values are IP Address = 192.168.0.10, Subnet Mask = 255.255.255.0, Default Gateway = 192.168.0.1, with no DNS address assigned, and no DHCP client enabled. When manually setting the x222x / x32xx NID's IP address, it can only be given a Class A, Class B or Class C address; it can <u>not</u> be given a multicast or reserved IP address. The multicast addresses, loopback addresses, and link local addresses that can be used in a local network include  $10.0.0 \sim 10.255.255.255$ ,  $172.16.0.0 \sim 172.31.255.255$ , and  $192.168.0.0 \sim 192.168.255.255$ .

The following procedure is for setting a static IP address for the x222x/x32xx NID. When this procedure is completed, you can communicate with the x222x/x32xx across the network via either a Telnet session or the Web interface.

- 1. Start a USB session (see "Starting a USB Session" on page 27).
- 2. At the command prompt type set ip type=ipv4 addr=<xx> subnet-mask =<yy> where:
  - xx = IP address of the NID
  - yy = subnet mask
- 3. Press Enter.
- 4. Set the IP address mode. Type set ip address mode=<xx> where:

xx = the IP addressing mode (bootp, dhcp, or static).

5. Type set gateway type=ipv4 addr=<xx> where:

xx = default gateway address (note that only one default gateway can be set)

- 6. Press Enter.
- 7. Verify the setup. Type **show ip-mgmt config** and press **Enter**. The current configuration displays. For example:

```
Agent III C1|S9|L1D>set ip type=ipv4 addr=192.168.1.10 subnet-mask=255.255.255.0
Agent III C1|S9|L1D>set ip address mode=static
Agent III C1|S9|L1D>set gateway type=ipv4 addr=192.168.0.1
Agent III C1|S9|L1D>show ip-mgmt config
IPv4 management configuration:
----
        IP management state:
                         enable
IP address:
                          192.168.1.10
IP subnet mask:
                           255.255.255.0
Gateway IP address:
                           192.168.0.1
IP address mode :
                           Static
```

```
IPv6 management configuration:

Management State: disable

Link Local Address: fe80::2c0:f2ff:fe21:177

Global Address Mode: static

Global Address: ::

Management Prefix: 0

Duplicate Address Detect: false

Gateway Mode: static

Gateway Address: ::

server index addr_type address

DNS server1 ipv4 192.168.1.30

DNS server2 ipv4 0.0.0.0

DNS server3 ipv4 0.0.0.0

DNS server4 ipv6 ::

DNS server5 ipv6 ::

DNS server6 ipv6 ::

Agent III C1|S9|L1D>
```

For more information about IP configurations see "Access via Local Serial Interface (USB)".

# Accessing the NIDs

The x222x / x32xx NIDs can be accessed through either a local serial interface via a USB connection or through an Ethernet network connection. The network connection can be done via a Telnet session or a Web graphical user interface (GUI).

#### Access via Local Serial Interface (USB)

The x222x / x32xx NIDs can be connected to a local management station (PC) through a serial interface using a USB connection. The NID is controlled by entering command line interface (CLI) commands at the local management station. To use the serial interface (USB) the following is required:

- Personal computer (PC)
- USB cable (type A male connector on one end and type B male connector on the other)
- Terminal emulator program (e.g., HyperTerminal) on the PC
- USB driver installed on the PC
- Configured COM port

#### IMPORTANT

In order to control the chassis slide-in module through a USB serial interface, the command line prompt must be showing the location of the module to be managed.

#### Web Browsers Supported

The ION system supports the current version of most popular web browsers (e.g., Firefox (Mozilla Firefox), Internet Explorer (IE), Google Chrome.

#### Starting the Web Interface

See the Web User Guide.

#### **Changing Switch Mode (Local / Remote)**

Management and configuration control can be switched between local management control (via CLI, Telnet or Web) or remote management control (via the IONMM).

The switch mode can be changed for the NID using only the CLI method.

The CLI command **set switch mode={local | remote}** changes the operating mode of a standalone device.

**Remote Mode**: the device can only be managed and configured via the IONMM. Setting the switch mode to remote indicates that the device is managed through the IONMM. The device cannot perform any IP management when in 'remote' mode. Remote mode is the C222x/C32xx default mode for all firmware versions. This is the S222x/S32xx (standalone) default mode at version 1.2 and below.

**Local Mode**: the device can only be configured and managed directly via CLI, Telnet or Web. Setting the mode to **local** indicates that the device is managed through either a direct USB connection or a direct network connection via Telnet or the Web interface (i.e., the device is no longer managed by the IONMM). This is the S222x/S32xx (standalone) default mode at version 1.3.10 and above. If deployed as a standalone, this must be set to Local.

To change the device switch mode to local, do the following:

- 1. Start a USB session (see "Starting a USB Session").
- 2. At the command prompt type set switch mode=local.
- 3. Press the **Enter** key.
- 4. Reboot the card for the changes to take effect. At the command prompt type **reboot**.

Doing a reboot, restart or upgrade of the IONMM, a power restart of the chassis, or a reset to factory removes temporary files (e.g. configuration backup files, Syslog file). A Factory Reset also removes the permanent settings (e.g. configuration files, HTTPS certification file, SSH key).

- 5. Press the **Enter** key to reboot the module.
- 6. At the command prompt type **show switch mode**.
- 7. Press the **Enter** key. This displays the device's management mode local or remote indicating where the device is managed:
  - **local** device is managed through direct connection to the device.
  - **remote** device is managed through the IONMM.

**Note**: The system can not show the switch mode on all card types.

# 3. Troubleshooting

# General

This section provides basic and specific problem determination processes, and a description of problem conditions that may occur or messages that may be displayed. This section also documents ION system tests and x222x / x32xx and jumpers, and describes where and how to get technical support.

#### IMPORTANT

For each procedure described in this section, do each step sequentially as indicated. If the result of a step causes the problem to be corrected, **do not** continue with the other steps in the procedure.

# **Basic ION System Troubleshooting**

This basic process is intended to provide some high-level techniques that have been found useful in isolating ION problems. This process is not a comprehensive guide to troubleshooting the ION system. The intent here is to 1) avoid missing any important information, 2) simplify analysis of captured information, and 3) improve accuracy in finding and explaining problem causes and solutions.

This basic process applies to these ION system and related components:

- ION Chassis
- ION NIDs (SICs, or slide-in-cards)
- IONMM
- ION software (ION System Web Interface or ION CLI).
- ION power supply
- ION Options (SFPs, ION LG Kit, etc.)
- Data cables, electrical cables, and electrical outlets
- Third party network equipment (circuit protection equipment, battery backup, 3<sup>rd</sup> party client or server software RADIUS or TFTP, etc.)

When troubleshooting an ION system / network problem on site:

- 1. Document the operation taking place when the failure occurred.
- 2. Capture as much information as possible surrounding the failure (the date and time, current configuration, the operation in process at the time the problem occurred, the step you were on in the process, etc.).
- 3. Start a log of your ideas and actions, and record where you were in the overall scheme of the system process (i.e., initial installation, initial configuration, operation, re-configuration, upgrading, enabling or disabling a major feature or function, etc.).
- 4. Write down the error indication (message, LED indicator, etc.). Take a screen capture if the problem displayed in software.
- 5. Start with the most simple and work towards the more complex possible problem causes (e.g., check the network cables and connections, check the device LEDs, verify the NIDs are seated properly, view the CLI **show** command output, check the Syslog file, verify IP addresses and Gateway IP address, check Windows Event Viewer, ping the interface, run the various tests if functional, etc.).
- 6. Write down your initial 2-3 guesses as to the cause of the problem.
- 7. Verify that the Lantronix product supports the function you are attempting to perform. Your particular Lantronix product or firmware version may not support all the features documented for this module. For the latest feature information and caveats, see the release notes for your particular device/system and firmware release.

- 8. Use the Web interface or command line interface (CLI) to obtain all possible operating status information (log files, test results, **show** command outputs, counters, etc.)
- 9. If LOAM is configured, check the LOAM Event Log table parameters,. Print the output if possible.
- 10. Use the ION system manual procedure to retry the failed function or operation.
- 11. For the failed function or operation, verify that you entered valid parameters using the cursorover-help (COH) and/or the ION system manual.
- 12. Based on the symptoms recorded, work back through each step in the process or operation to recall a point at which the problem occurred, and examine for a possible failure point and fixe for each.
- 13. Document each suspected problem and attempted resolution; eliminate as many potential causes as possible.
- 14. Isolate on the 1-2 most likely root causes of what went wrong, and gain as much information as you can to prove the suspected cause(s).
- 15. If you find a sequence of actions that causes the problem to recur, replicate the full sequence several times and document it if possible.
- 16. Review your logged information and add any other comments that occur to you about what has taken place in terms of system behavior and suspected problem causes and solutions.
- 17. Review the "Recording Model Information and System Information" section on page 43 before calling Lantronix Tech Support.

# **Error Indications and Recovery Procedures**

The types of indications or messages reported include:

- LED Fault and Activity Displays (page 36)
- Check the PCB configuration. See "Jumper Settings" on page 37.
- Problem Conditions
- CLI Messages
- Web Interface Messages
- Windows Event Viewer Messages
- Config Error Log (config.err) File
- Webpage Messages
- Third Party Troubleshooting Messages

These message types and their recommended recovery procedures are covered in the related manuals.

# LED Fault and Activity Displays

Refer to this section if the LEDs indicate a problem. For any LED problem indication, review the "Front Panel Connections and LEDs" section, and then perform the following steps.

- 1. Check the power cord connections and power outlet.
- 2. Check the data cables for obvious problems, incorrect cable type, incorrect wiring, etc.
- 3. Make sure the USB cable is properly connected.
- 4. Check the power supply voltages (see related documentation).
- 5. Verify that the ION system devices have the latest firmware versions. Download the latest firmware version and upgrade as necessary.
- 6. Check if other network devices are working properly.

#### **Power (PWR) LED is off (not lit)**:

- 1. Check for a loose power cord.
- 2. Check for a power supply failure. Replace power supply if failed.
- 3. Make sure all circuit protection and connection equipment and devices are working.
- 4. Verify that the ION system power supply is within operating range.
- 5. Remove the card from the chassis and re-insert it. Replace if failed.
- 6. Make sure the mode displayed matches the hardware setting on the device. See the "Jumper Settings" section on page 41.

#### LACT (Link Activity) LED off (not lit):

- 1. Check the data cables for obvious problems, incorrect type, incorrect wiring, etc.
- 2. See if the administrator has manually disabled the console device (PC) via the Web interface.
- 3. Check if other network devices are working properly.
- 4. Remove the suspect card from the chassis and re-insert it.
- 5. Check Auto-Negotiation setting.
- 6. See if the port transmission mode / speed (full or half-duplex, etc.) match those of the attached device.
- 7. Verify that the ION system devices have the latest firmware versions (see the related manual). Download the latest firmware version and upgrade as necessary.

#### Fault LED is lit:

- 1. Check for a problem with the IONMM, software, or configuration.
- 2. Make sure all circuit protection and connection equipment and devices are working.
- 3. Verify that the ION system power supply is within operating range.
- 4. Remove the card from the chassis and re-insert it.
- 5. Make sure the USB cable is properly connected.
- 6. Reset the IONMM.

#### TX or RX LED off (not flashing):

- 1. Check the data cables for obvious problems, incorrect cable type, incorrect wiring, etc.
- 2. Check if other network devices are working properly.
- 3. Verify that the ION system devices have the latest firmware versions.
- 4. Download the latest firmware version and upgrade as necessary.
- 5. Remove the card from the chassis and re-insert it.

# **Jumper Settings**

The x222x/x32xx NIDs have on-board components that can be used to configure device operation, typically at the direction of a Lantronix technical support specialist. In most cases, the factory default settings provide optimal configuration settings; however, Jumper setting changes may be required for operating mode changes or troubleshooting purposes.

#### **PCB Identification**

This section covers the following PCBs (printed circuit boards):

- x2220 NID PCB: 11321 Rev. 04 (this information is silkscreened on the bottom of the PCB).
- x3220 NID PCB: 11320 Rev. 04 (this information is silkscreened on the bottom of the PCB).

Each PCB has jumpers and / or DIP switches. Not all of these jumpers / DIP switches are intended for use in the field.

Note: Do not change these configurable items except at the direction of a technical support specialist.

#### **PCB Layout**

**PCB**: 11321 Rev. 04 (this information is silkscreened on the bottom of the PCB). This PCB has four jumpers and no DIP switches. Only Jumper J11 is used in the field.

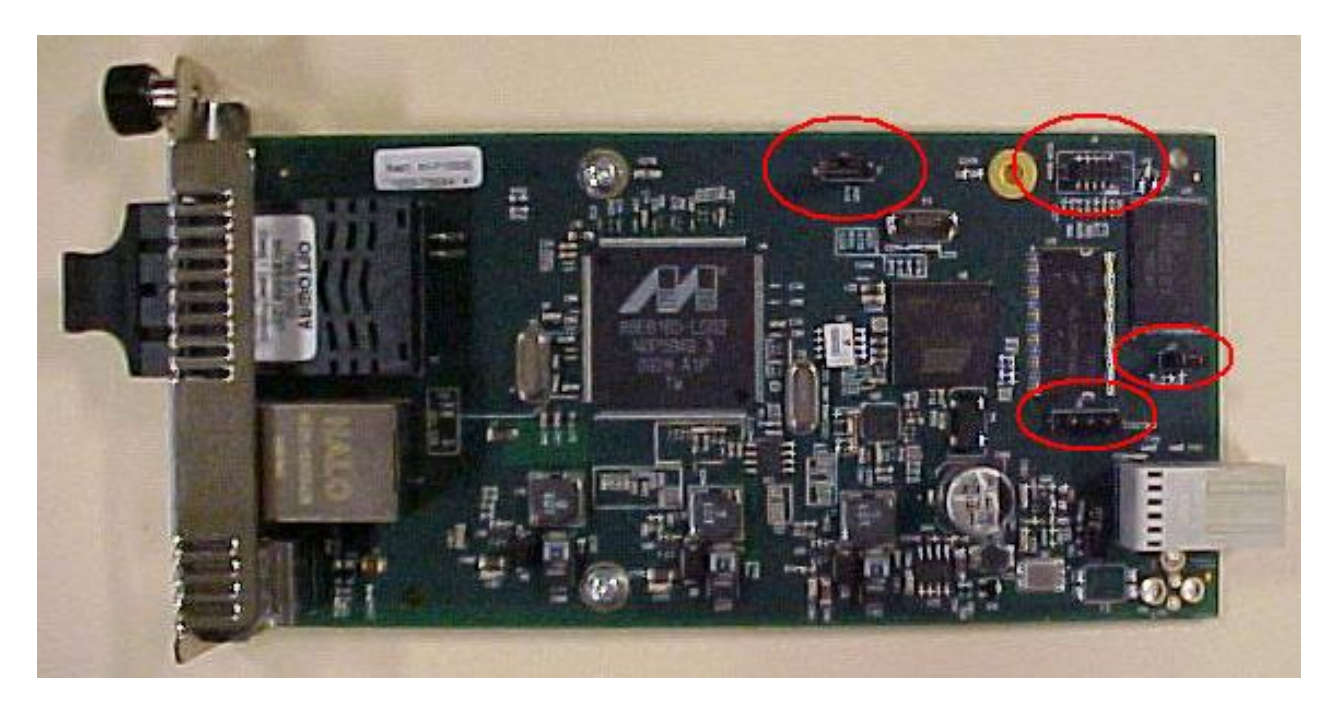

# J11 – Reset to Factory Defaults (N/F)

Doing a **Reset To Factory Config** resets the NID configuration to the state it was in when it shipped from the factory. This permanently removes all current configuration details and loads the system configuration with the factory default settings. See "Reset To Factory Config" in the related manual.

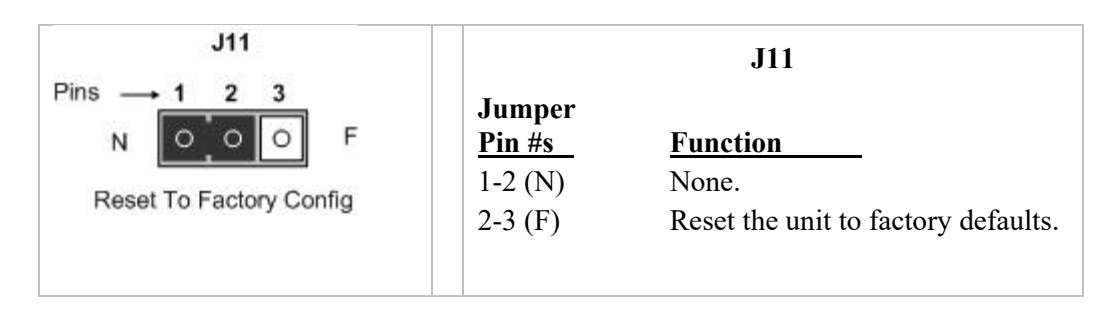

### J9 (Not Used)

Do not use. Jumper J9 is used for manufacturing / debug purposes only.

#### J12 (Not Used)

Do not use. Jumper J12 is used for manufacturing / debug purposes only.

#### J8 (Not Used)

Do not use. Jumper J8 is used for manufacturing / debug purposes only.

# **Recording Model Information and System Information**

After performing the troubleshooting procedures, and before calling or emailing Technical Support, please record as much information as possible to help the Technical Support Specialist.

 Select the device MAIN tab. (From the CLI, use the commands needed to gather the information requested below, such as show card info, show slot info, show system info, show ether config, show ip-mgmt config, show loam config, or others as requested by the Support Specialist.)

| ION System       | MAIN IP ADVANCED SNTP HTTPS SSH RADIUS TACACS+ ACL FDB VLAN               |  |  |
|------------------|---------------------------------------------------------------------------|--|--|
| - ION Stack      | Model Information                                                         |  |  |
| - Chassis        | Serial Number/Model/Software Revision/Hardware Revision                   |  |  |
| 101]IONMM        | 11673589 C2220-1014 1.3.1 1.0.0                                           |  |  |
| [02]C2110-1013   | Bootloader Pavision                                                       |  |  |
| [03]C2210-1013   |                                                                           |  |  |
| + [04]C2220-1014 |                                                                           |  |  |
| + [05]C3110-1013 | System Configuration                                                      |  |  |
| [06]C3210-1013   | System Name System Up Time System Contact System Location                 |  |  |
| 107]C3220-1040   | C2220-1014 Z.6.24.00.22 Transition Networks(techs) T0500 Red Circle Drive |  |  |
| 108]C3221-1040   | Configuration Mode Console Access Number of Ports MAC Address             |  |  |
| + [09]C3230-1040 | Software Enabled Z UU-CU-F2-21-U2-B3                                      |  |  |
| [10]C3231-1040   | Uptime Reset]System Reboot]All Counters Reset]Reset To Factory Config     |  |  |
| [12]C6010-3040   | Device Description                                                        |  |  |
| [13]S6120-1013   | Local                                                                     |  |  |
|                  | Management VI AN Configuration                                            |  |  |
| 122]IONPS-A      | Management VENI Comparation                                               |  |  |
| E [23]IONPS-D    | 2 Disabled VI Port 2                                                      |  |  |
|                  |                                                                           |  |  |
|                  | System Log Configuration                                                  |  |  |
|                  | Server Address                                                            |  |  |
|                  | 0.0.0                                                                     |  |  |
|                  | Server Port                                                               |  |  |
|                  | Log local                                                                 |  |  |
|                  | TFTP Settings                                                             |  |  |
|                  | TFTP Server Address Firmware File Name Status                             |  |  |
|                  | 0.0.0 No Action                                                           |  |  |
|                  | Save Server Address)Upgrade Firmware)Refresh                              |  |  |
|                  | Refresh Save Help                                                         |  |  |

2. Record the Model Information for your system.

| Serial Number:                                               | Model:             |  |
|--------------------------------------------------------------|--------------------|--|
| Software Revision:                                           | Hardware Revision: |  |
| Bootloader Revision:                                         | System Up Time:    |  |
| Record the System Configuration information for your system. |                    |  |
| Configuration Mode:                                          | Console Access:    |  |
| Number of Ports:                                             | MAC Address:       |  |
| Device Description:                                          | IP Address Mode:   |  |
|                                                              |                    |  |

 Provide additional Model and System information to your Technical Support Specialist. See "Basic ION System Troubleshooting" on page 38.

Your Lantronix service contract number:

3.

A description of the failure:

A description of any action(s) already taken to resolve the problem (e.g., changing switch mode, rebooting, etc.):

The serial and revision numbers of all involved Lantronix products in the network:

A description of your network environment (layout, cable type, etc.):

Network load and frame size at the time of trouble (if known): \_\_\_\_\_

The device history (i.e., have you returned the device before, is this a recurring problem, etc.):

Any previous Return Material Authorization (RMA) numbers: \_\_\_\_\_

**Note**: The model number, Serial Number, and Firmware Rev. are on a printed label on the bottom of the ION NID.

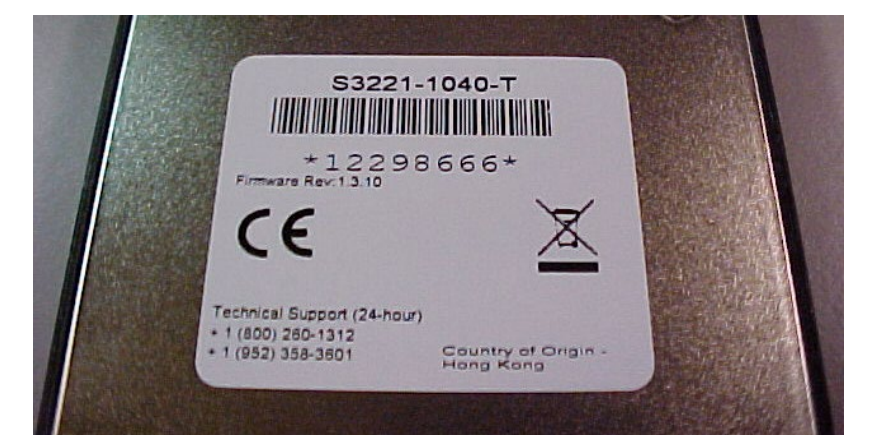

# Appendix A. Compliance and Safety Information

# **Compliance Information**

Standards CISPR22/EN55022 Class A, CE Mark

#### **FCC Regulations**

NOTE: This equipment has been tested and found to comply with the limits for a Class A digital device, pursuant to Part 15 of the FCC Rules. These limits are designed to provide reasonable protection against harmful interference when the equipment is operated in a commercial environment. This equipment generates, uses, and can radiate radio frequency energy and, if not installed and used in accordance with the instruction manual, may cause harmful interference to radio communications. Operation of this equipment in a residential area is likely to cause harmful interference in which case the user will be required to correct the interference at his own expense.

#### **CE Marking**

This is a Class A product. In a domestic environment, this product could cause radio interference; as a result, the customer may be required to take adequate preventative measures.

#### UL Recognized

UTested and recognized by the Underwriters Laboratories, Inc.

#### **Canadian Regulations**

This Class A digital apparatus complies with Canadian ICES-003.

French: Cet appareil numériqué de la classe A est conformé à la norme NMB-003 du Canada.

NDAA Compliant

**TAA** Compliant

# **MEF Certifications**

Lantronix has received MEF 9, 14, and 21 certification for the x2220, x3220, x3230 and S3240 products at the time of this publication. The MEF Carrier Ethernet Certification Program is designed to ensure that global equipment and services comply with MEF standards and pave the way for interoperability. The latest list of MEF certified products, and the MEF certificates and test reports are available on the Lantronix website.

#### **European Regulations**

#### WARNING:

This is a Class A product. In a domestic environment, this product could cause radio interference in which case the user may be required to take adequate measures.

#### Achtung !

Dieses ist ein Gerät der Funkstörgrenzwertklasse A. In Wohnbereichen können bei Betrieb dieses Gerätes Rundfunkstörungen auftreten. In diesem Fäll ist der Benutzer für Gegenmaßnahmen verantwortlich.

#### Attention !

Ceci est un produit de Classe A. Dans un environment domestique, ce produit risque de créer des interférences radioélectriques, il appartiendra alors à l'utilsateur de prende les measures spécifiques appropriées.

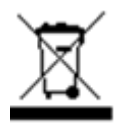

In accordance with European Union Directive 2002/96/EC of the European Parliament and of the Council of 27 January 2003, Lantronix will accept post usage returns of this product for proper disposal. The contact information for this activity can be found in the 'Contact Us' portion of this document.

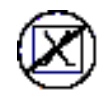

CAUTION: RJ connectors are NOT INTENDED FOR CONNECTION TO THE PUBLIC TELEPHONE NETWORK. Failure to observe this caution could result in damage to the public telephone network.

Der Anschluss dieses Gerätes an ein öffentlickes Telekommunikationsnetz in den EG-Mitgliedstaaten verstösst gegen die jeweligen einzelstaatlichen Gesetze zur Anwendung der Richtlinie 91/263/EWG zur Angleichung der Rechtsvorschriften der Mitgliedstaaten über Telekommunikationsendeinrichtungen einschliesslich der gegenseitigen Anerkennung ihrer Konformität.

# **Declaration of Conformity**

Manufacture's Name: Lantronics, Inc.

Manufacture's Address: 48 Discovery, Suite 250, Irvine, California 92618 USA

Model number(s):

C3230-10xx, C3231-10xx, C3220-10xx, C3221-10xx, S3230-10xx, S3231-10xx, S3220-10xx, S3221-10xx

ION x22x & x32xx multi-port NIDs conform to the following directive(s) and standard(s):

EMC Directive 2004/108/EC; EN 55022:2006+A1:2007 Class A; EN 55024:1998+A1:2001+A2:2003; EN61000-2-3; EN6100-3-3; CFR Title 47 Part 15 Subpart B Class A. Low Voltage Directive: 2006/95/EC; IEC 60950-1:2005; CFR Title 21 Section 1040.10 Class 1; CE Mark

I, the undersigned, hereby declare that the equipment specified above conforms to the above Directive(s) and Standard(s).

Place: Irvine, California Date: June 19, 2023

Signature: Eric Bass

Full Name: Eric Bass Position: Vice President of Engineering

# **Electrical Safety Warnings**

#### **Electrical Safety**

**IMPORTANT**: This equipment must be installed in accordance with safety precautions.

#### **Elektrische Sicherheit**

**WICHTIG**: Für die Installation dieses Gerätes ist die Einhaltung von Sicherheitsvorkehrungen erforderlich.

#### Elektrisk sikkerhed

VIGTIGT: Dette udstyr skal 41nstallers i overensstemmelse med sikkerhedsadvarslerne.

#### Elektrische veiligheid

**BELANGRIJK**: Dit apparaat moet in overeenstemming met de veiligheidsvoorschriften worden geïnstalleerd.

#### Sécurité électrique

IMPORTANT : Cet équipement doit être utilisé conformément aux instructions de sécurité.

#### Sähköturvallisuus

TÄRKEÄÄ : Tämä laite on asennettava turvaohjeiden mukaisesti.

#### Sicurezza elettrica

IMPORTANTE: questa apparecchiatura deve essere installata rispettando le norme di sicurezza.

#### Elektrisk sikkerhet

VIKTIG: Dette utstyret skal 41nstallers i samsvar med sikkerhetsregler.

#### Segurança eléctrica

**IMPORTANTE**: Este equipamento tem que ser instalado segundo as medidas de precaução de segurança.

#### Seguridad eléctrica

**IMPORTANTE**: La instalación de este equipo deberá llevarse a cabo cumpliendo con las precauciones de seguridad.

#### Elsäkerhet

**OBS!** Alla nödvändiga försiktighetsåtgärder måste vidtas när denna utrustning används.

# LANTRONIX®

#### Lantronix Corporate Headquarters

48 Discovery, Suite 250 Irvine, CA 92618, USA Toll Free: 800-526-8766 Phone: 949-453-3990 Fax: 949-453-3995

#### **Technical Support**

Online: <u>www.lantronix.com/technical-support/</u> Sales Offices

For a current list of our domestic and international sales offices, go to www.lantronix.com/about/contact.